OKSCAUG Public Safety User Group Meeting at Edmond

Wednesday, February 15, 2012

Providing GIS Data and Maps to Public Safety Personnel

> Pam Kersh – Esri pkersh@esri.com

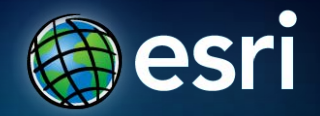

## Scenario 1 – ArcGIS for Desktop – Data Driven Pages

- 1. Can start with "Esri Data and Maps" "USA Base Map.mxd"
- 2. Add US National Grid Layer use for index grid
  - 1. http://mississippi.deltastate.edu/
- 3. Create Data Driven Pages
  - 1. http://help.arcgis.com/en/arcgisdesktop/10.0/help/index.html#//00sr00000007000000
- 4. Export to PDF with attributes

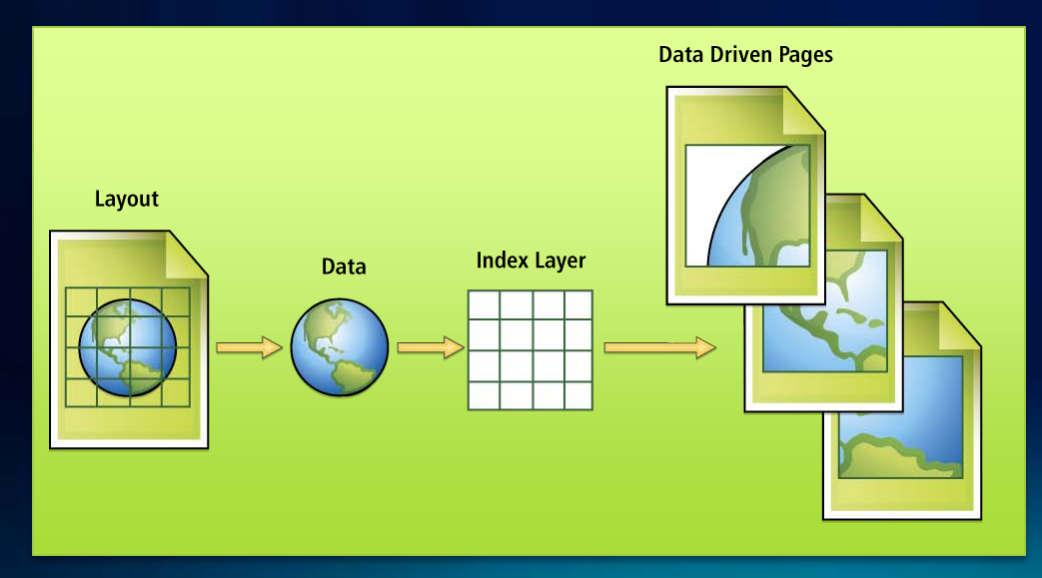

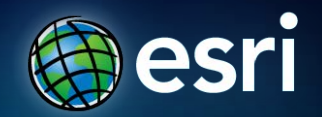

## Scenario 2 – ArcGIS for Desktop – ArcPublisher Extension & ArcReader

- 1. Can start with "Esri Data and Maps" "USA Base Map.mxd"
- 2. Add Authoritive Data representing hospitals, schools, etc.
- 3. Create ArcReader PMF and package the geodatabase
  - 1. http://help.arcgis.com/en/arcgisdesktop/10.0/help/index.html#/An\_overview\_of\_Publisher/000s00000000000000/
- 4. Import Markups from ArcReader

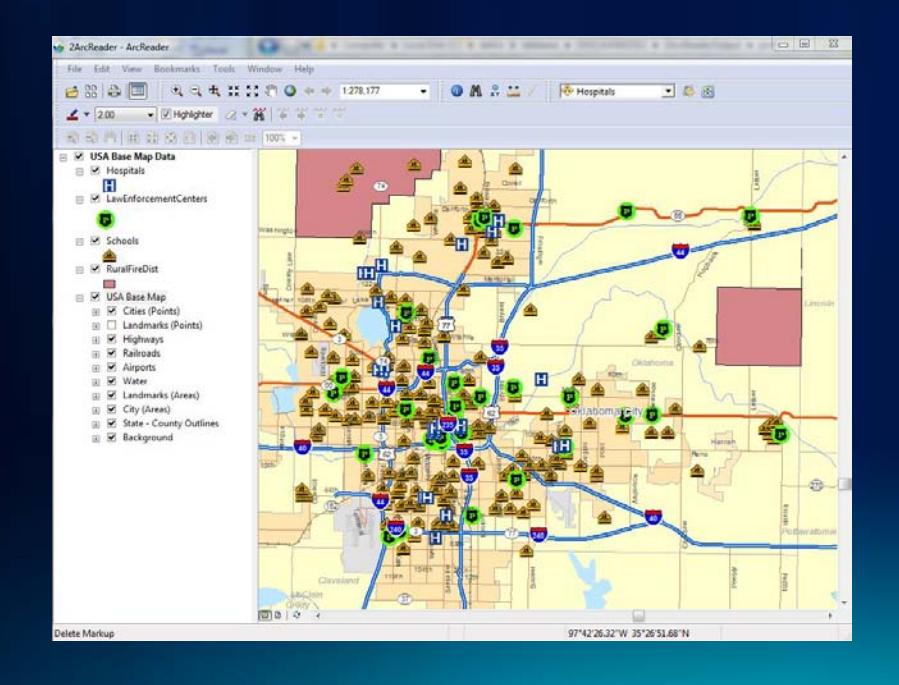

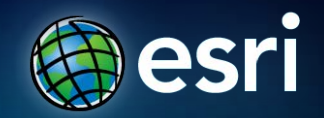

## <u>Scenario 3 – ArcGIS for Desktop – ArcGIS Mobile</u>

- 1. Start with your authoritative basemap .mxd
- Can use ArcGIS Server SDE and SQL Express databases to capture edits from the field – use domains for pick lists
- 3. Use ArcToolbox  $\rightarrow$  Mobile Tools  $\rightarrow$  "Create Mobile Map" to create a project to use in ArcGIS Mobile, and "Synchronize Mobile Cache" to view edits from the field
- 4. Open project in ArcGIS Mobile

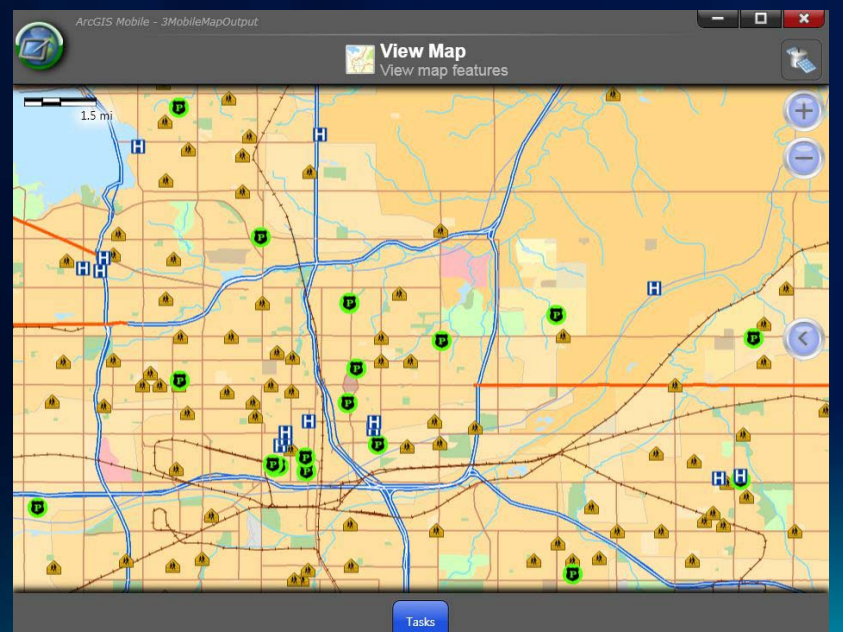

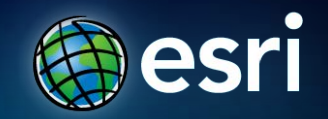